## WELCOME BACK @ Sportoase ACHETER UN PRODUIT ET RÉSERVER EN LIGNE

Ce tutoriel devrait vous permettre de vous connecter sur le webshop, de pouvoir acheter les cartes et abonnements et aussi de réserver vos séances

## Suivez le guide

- Rendez- vous sur le site www//sportoase.be en utilisant le moteur de recherche Chrome Changez la langue en Français si tout apparaît en Néerlandais
- 2 En haut cliquez sur l'onglet de couleur verte "réserver & Webshop"

Vous arrivez sur la page du choix du centre sportif

 Sur la page de choix des centres, cliquez sur le centre Braine-Le-Comte "Champ De La Lune NB: si la page apparaît en Néerlandais il faut changer à nouveau la langue au-dessus à droite

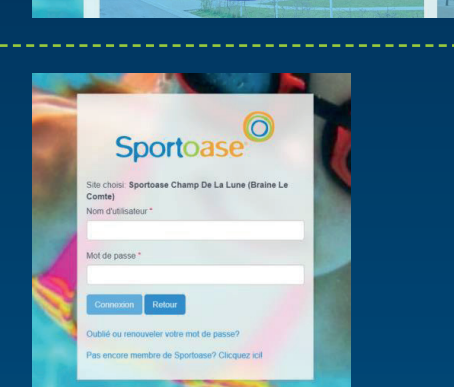

toase Eburons D (Tongeren)

Sportoase

Vous arrivez sur cette page

 4 Déjà client et enregistré dans les bases de données, entrez votre nom d'utilisateur et votre mot de passe. Si vous ne connaissez pas ceux-ci, cliquez dans le bas sur « pas encore membre sportoase et ensuite sur client existant et complétez les données demandées.

| Fais ton choix ×                                                                                                    | Nouveau membre ×               |
|----------------------------------------------------------------------------------------------------|--------------------------------|
| Novreau clent<br>Clique : os vous ričles pas encore membre el souhaltez effectuer un achat dans la boulique en<br>gne.<br>Claste teorient.<br>Cliquez ci si vous étes membre de Sportoase et avez un abonnement ou une carte de séances. | E-mail<br>birhday<br>ddinniyyy |
| Sile choisi Sportoase Champ De La Lune (Braine Le                                                                                                    | Annular Cross                  |

5 : Si vous êtes un nouveau client, cliquez sur
 « pas encore membre Sportoase, cliquez ici »

| Fais ton choix                      |                                                  |                          |
|-------------------------------------|--------------------------------------------------|--------------------------|
| Nouveau client                      |                                                  |                          |
| Cliquez ici si vous n'êle<br>ligne. | es pas encore membre et souhaitez effectuer un a | chat dans la boutique er |
| Client existant                     |                                                  |                          |
| Cliquez ici si vous êtes            | membre de Sportoase et avez un abonnement o      | u une carte de séances   |

**6 :** Et remplissez toutes les données

| Nouveau client      |                |
|---------------------|----------------|
| Nom d'utilisateur   |                |
| Prénom              |                |
| Nom                 |                |
| Numéro de téléphone |                |
| E-mail              |                |
| Date de naissance   |                |
| ddimmiyyyy          | -              |
|                     | Annuler Croier |

7 : Une fois vos données enregistrées, vous recevrez un mail de confirmation avec le mot de passe pour vous connecter sur le site en ligne

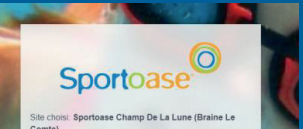

## demandées

| Mot de passe *    |                             |  |
|-------------------|-----------------------------|--|
|                   |                             |  |
| Connexion         | Retour                      |  |
| Outblief and some |                             |  |
| Oublie ou reno    | aveler voele nior de passe? |  |

8 Vous avez donc créé vous-même votre nom d'utilisateur et votre mot de passe vous est envoyé ? vous pouvez vous connecter au site

| Sportoase                               | Fitness © joud 00/07/2020 08:00  ♀ salle de fitness La course commerce dans à toures, per consignent éve soukment posible de régistre à faccaul ou par Miliphone.                                                              |
|-----------------------------------------|----------------------------------------------------------------------------------------------------|
| Lune (Braine Le Comte)                  | Piscine Zone Récréative<br>○ jeud 069/72020 08:00 ♀ piscres de loiens<br>La course ammenia des 3 baiess, pe conségued Clué sealanter possible de règistre à faccuer los per tratigiones                                        |
| Réservations<br>Mes abornaments         | Placine Sportive O joud 000772020 08:00 P pickine sportive La counter commence dans 3 houves, per consignent c'as seament possible de régister à faccuail su par Maghone                                                       |
| Webshop<br>Déconnexion                  | Priscine Sportive         Prince sportive           O priod 00070200 00.30         IP placewas sportive           La course commence dans 3 howers, par comalqueet Crief seatilities do régistre à fraccial ou par Hillphrons. |
| Filtrer par  Choisir date  Cardio  Aqua | Piscine Sportive<br>O jand 000/2020 0000 IP pisces sportwe<br>La conse commence dere 3 hones, per consequer? Card sealment possible de régistre a francair es per téléphone.                                                   |

**Réservations :** montre les réservations déjà effectuées. Attention, vous n'avez accès à ce module que si vous avez un titre valable qui vous permet de réserver. Si vous êtes nouveau client, il vous faut premièrement acheter une carte, abonnement ou séance individuelle sur l'onglet webshop.

**Webshop :** vous permet d'acheter tous les abonnements, cartes et séances individuelles

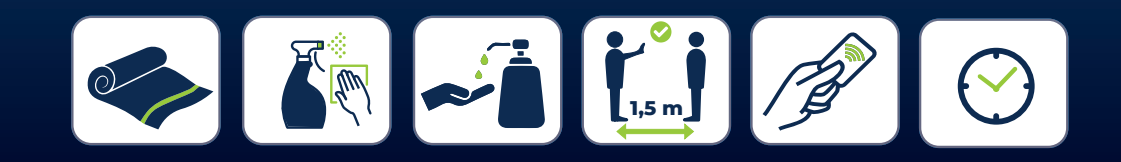

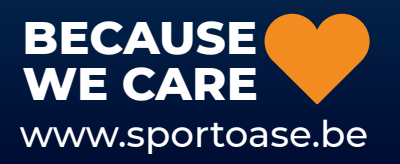